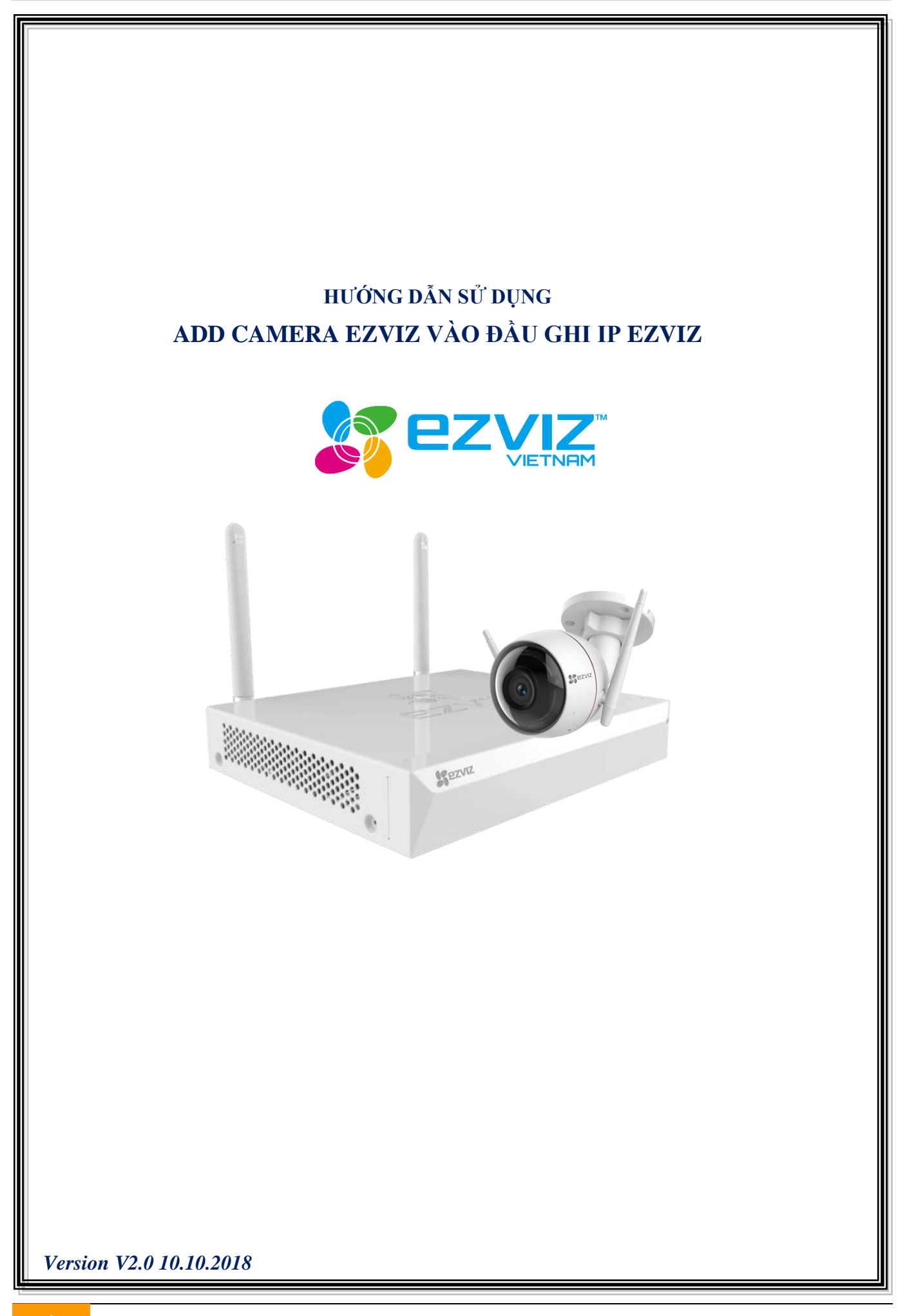

# A.Cài đặt đầu ghi hình

 Đăng nhập vào đầu ghi: Chú ý mật khẩu mặc định là mã xác thực trên thiết bị(verification code)

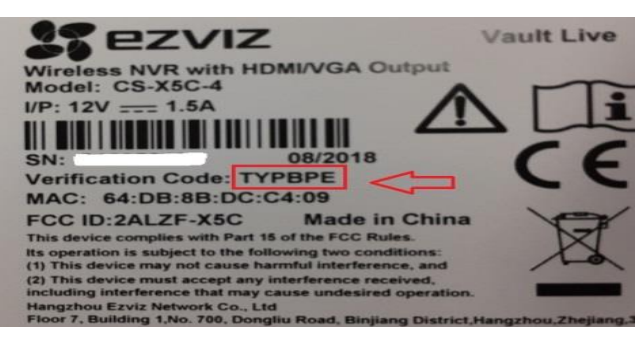

Đăng nhập bằng mật khẩu mặc định sau đó bắt buộc phải đổi mật khẩu mới:

|           | Login |        | Modify Default Password                                                   |
|-----------|-------|--------|---------------------------------------------------------------------------|
| User Name | admin | ~      | The current password is default, please change your password immediately! |
| Password  |       |        | New Password                                                              |
|           |       |        | Confirm                                                                   |
|           | ок    | Cancel | ок                                                                        |

- Gán camera ip bằng chế độ Wifi của đầu ghi Chú ý: để gán camera ip bằng chế độ wifi đầu ghi phải kích hoạt DHCP server trên đầu ghi
  - a) Tắt enable control ipc with app:

|            | Language                    | English<br>1280*1024/60HZ                         |  |  |
|------------|-----------------------------|---------------------------------------------------|--|--|
| Live View  | Resolution                  |                                                   |  |  |
| Exceptions | Time Zone                   | (UTC+08:00) Beljing, Chongqing, Hong Kong, Urumqi |  |  |
| Liser      | Enable DST                  |                                                   |  |  |
| - 0.001    | Date Format                 | MM-DD-YYYY                                        |  |  |
| > Wireless | System Date                 | 09-22-2018                                        |  |  |
|            | System Time                 | 16:10:11                                          |  |  |
|            | Mouse Pointer Speed         |                                                   |  |  |
|            | Enable Wizard               |                                                   |  |  |
|            | Enable Password             |                                                   |  |  |
|            | Enable Smart Stream Encode  |                                                   |  |  |
|            | Enable control lpc with app |                                                   |  |  |

b) Kiểm tra DHCP trên đầu ghi: Configuration/ Wireless

| Network    | WI-Fi Configuration DHCP: | Server            |
|------------|---------------------------|-------------------|
| Itolitolik | Enable DHCP               |                   |
| Live View  | WI-FI AP Address          | 192.168.7 .1      |
| Exceptions | Wi-Fi Subnet Mask         | 255.255.255.0     |
| User       | IP Pool Start Address     | 192.168.7 .50     |
|            | IP Pool End Address       | 192.168.7 .250    |
| VVIreless  | WI-FI MAC Address         | bc:1c:81:f9:6f:e1 |
|            |                           |                   |
|            |                           |                   |
|            |                           |                   |
|            |                           |                   |

c) Chọn camera kết nối vào đầu ghi: Vào Manu/Camera bấm chọn camera kết nối

| Camera Management |            |        |               |                   |  |
|-------------------|------------|--------|---------------|-------------------|--|
| IP Camera         |            |        |               |                   |  |
| Camera No.        | Add/Delete | Status | security      | IP Camera Address |  |
| D1                | <b>m</b>   | 0      | Weak Password | 192.168.7.54      |  |
| •••               | O          |        | S Inactive    | 192.168.7.52      |  |
|                   | ĸ          |        |               |                   |  |
|                   |            |        |               |                   |  |
|                   |            |        |               |                   |  |
|                   |            |        |               |                   |  |
|                   |            |        |               |                   |  |
|                   |            |        |               |                   |  |
|                   |            |        |               |                   |  |
|                   |            |        |               |                   |  |

d) Quan sát thiết bị thêm vào thành công

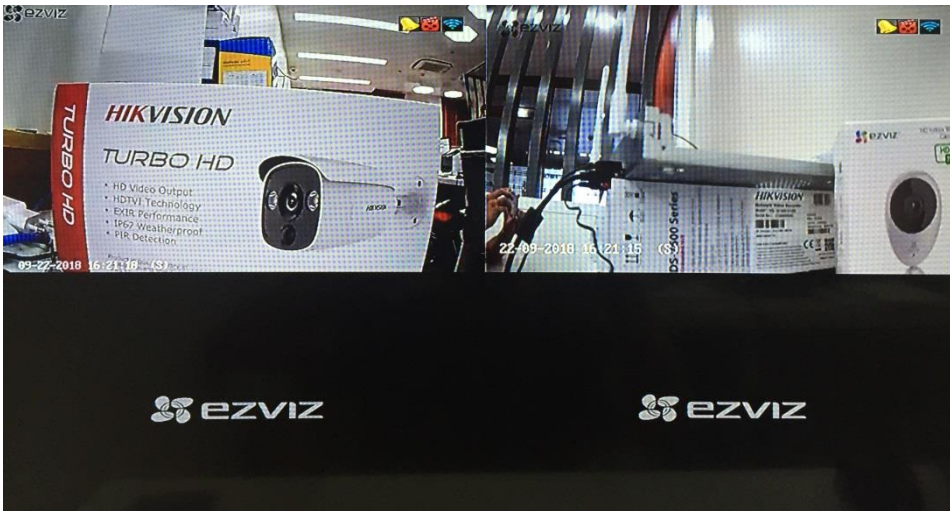

B.Gán thiết bị trên ứng dụng Ezviz

Để gán được thiết bị trên điện thoại, phải kết nối đầu ghi tới mạng nội bộ bằng cổng RJ45

1. Đăng kí tài khoản: có 2 cách dùng mail hoặc số điện thoại

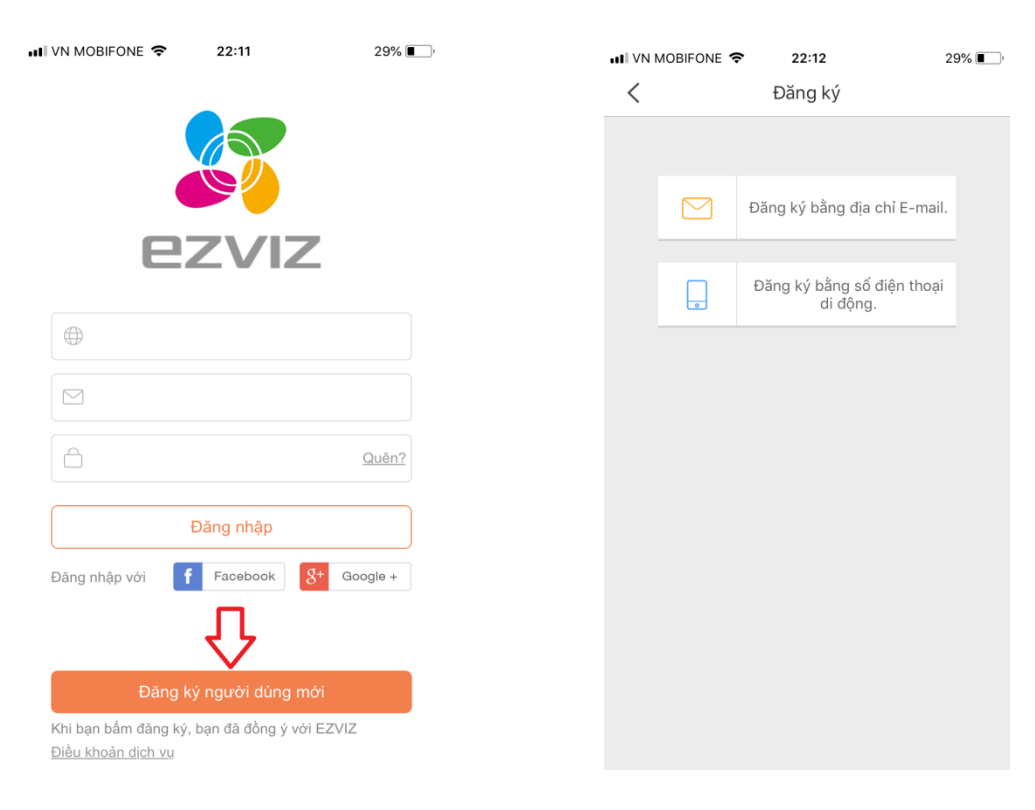

#### a) Đăng kí tài khoản bằng mail:

| 📶 VN MOBIFONE 🗢                                       | 22:14                      | 28%               |
|-------------------------------------------------------|----------------------------|-------------------|
| <                                                     | Đăng ký                    |                   |
| Chọn đất nước                                         |                            |                   |
| Vietnam                                               |                            |                   |
| Nhập địa chỉ email                                    |                            |                   |
| Nhập địa c                                            | chi mail                   |                   |
|                                                       |                            |                   |
| Tạo một mật khẩu                                      |                            |                   |
| •••••                                                 | •                          |                   |
| •••••                                                 | •                          |                   |
| Mật khẩu phải gồm từ<br>và số.<br>Dealer No. (Option) | <sup>,</sup> 6-16 ký tự, v | rà bao gồm cả chữ |
|                                                       |                            |                   |
|                                                       | Kế tiếp                    |                   |
|                                                       |                            |                   |
|                                                       |                            |                   |
|                                                       |                            |                   |
|                                                       |                            |                   |

| 📶 VN MOBIFONE 🗢                                                                                                    | 22:15                                | 28% 🔳 )      |
|----------------------------------------------------------------------------------------------------|--------------------------------------|--------------|
| < £                                                                                                    | Dăng ký                              |              |
| Để bảo mật, chúng tôi y<br>email của bạn:<br>• Bẩm vào nút để gửi mả<br>• Nhận từ email của bạn<br>• Bẩm ứng dụng EZVIZ<br>• Nhập mã sau | êu cầu một sự xá<br>ă<br>để quay lại | c thực từ    |
| Địa chỉ Email:<br>hikvision@gr                                                                                                    | nail.com                             |              |
| Gửi m                                                                                                    | iã qua email                         |              |
| Nhập mã xác thực                                                                                                    |                                      |              |
|                                                                                                    |                                      |              |
|                                                                                                    | Tôi không nhận                       | được mã này. |
| Trở về.                                                                                                    |                                      |              |
|                                                                                                    |                                      |              |

27% 🔳

## b) Đăng kí bằng số điện thoại

| 📲 VN MOBIFONE 🗢 | 22:18            | 27%          |
|-----------------|------------------|--------------|
| < Số            | điện thoại di độ | ng           |
| 84              |                  | Đất nước     |
| Số điện thoại d | i động           |              |
| Ví dụ:123456789 | 90               |              |
|                 | Lấy mã xác thực  |              |
|                 |                  |              |
|                 |                  |              |
|                 |                  |              |
|                 |                  |              |
|                 |                  |              |
| 1               | 2                | 3            |
|                 | ABC              | DEF          |
| 4<br>6HI        | 5<br>JKL         | 6<br>MN0     |
| 7               | 8                | 9            |
| PQRS            | τυν              | WXYZ         |
|                 | 0                | $\bigotimes$ |

| <                     | Nh                 | nập mã xác nhậ            | in.                               |
|-----------------------|--------------------|---------------------------|-----------------------------------|
| Nhập mà<br>8          | ă xác nh<br>17717. | nận SMS đã nhậ            | in được bằng                      |
| Nhập mà               | ā xác nh           | nận đã nhận đượ           | γc.                               |
|                       |                    |                           |                                   |
|                       |                    |                           |                                   |
|                       |                    |                           |                                   |
| 1                     |                    | 2                         | 2                                 |
| 1                     |                    | 2<br>Авс                  | 3<br>Def                          |
| 1<br>сні              |                    | 2<br>^BC<br>5<br>JKL      | 3<br>Def<br>6<br>MND              |
| 1<br>9ні<br>7<br>ракя |                    | 2<br>лвс<br>5<br>јкі<br>8 | 3<br>def<br>6<br>mno<br>9<br>wxyz |

22:20

📶 VN MOBIFONE 🗢

| <b>III</b> VN MOBIFONE | ÷    | 22:30           | * | 25% |
|------------------------|------|-----------------|---|-----|
| <                      | Thiể | t lập tài khoản |   |     |

# User Name

Chữ, số, và các dấu gạch dưới

#### Mật khẩu.

chữ, số hoặc biểu tượng

Xác nhận lại mật khẩu mới của bạn

Xác nhận lại mật khẩu mới của bạn

#### Dealer No. (Option)

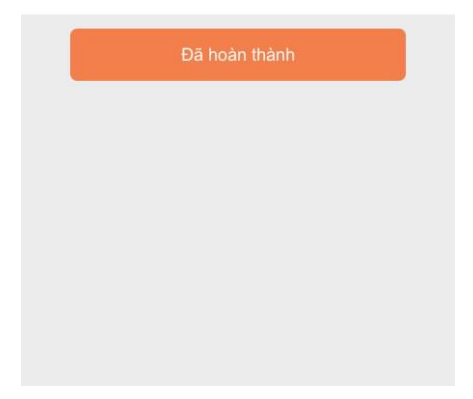

### 2. Đăng nhập tài khoản

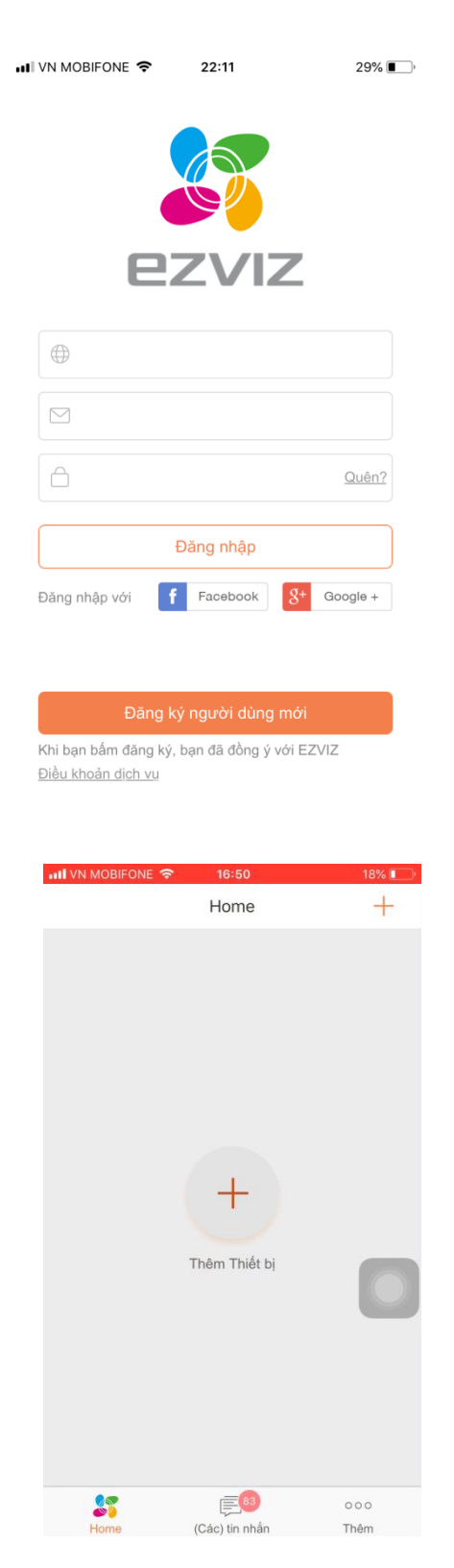

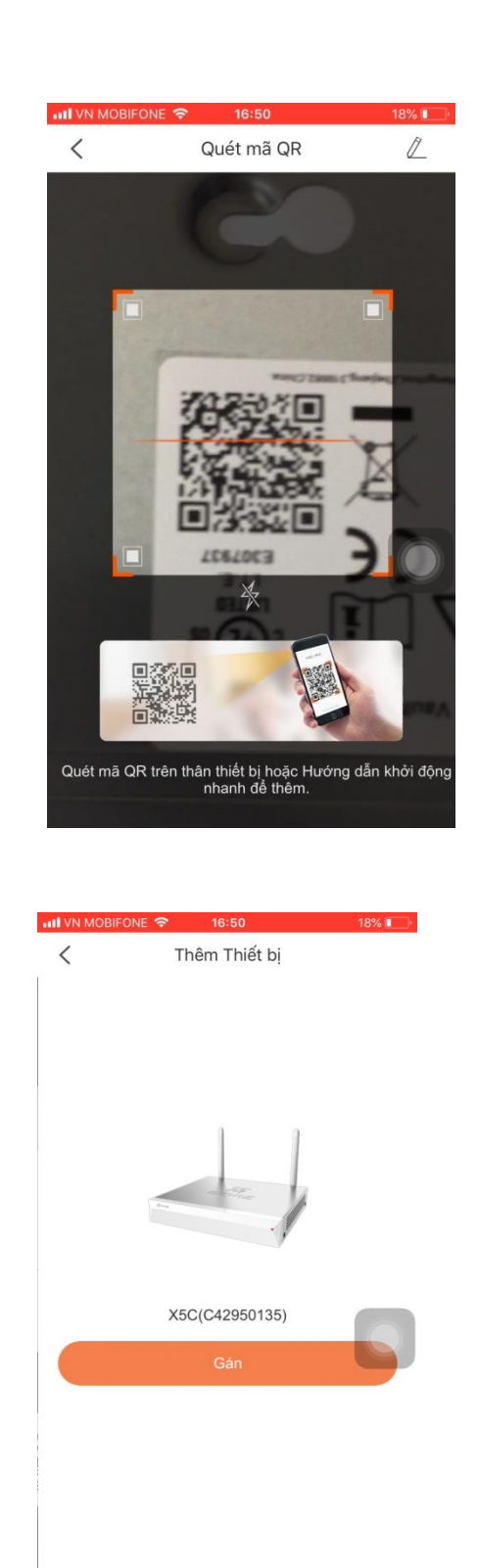

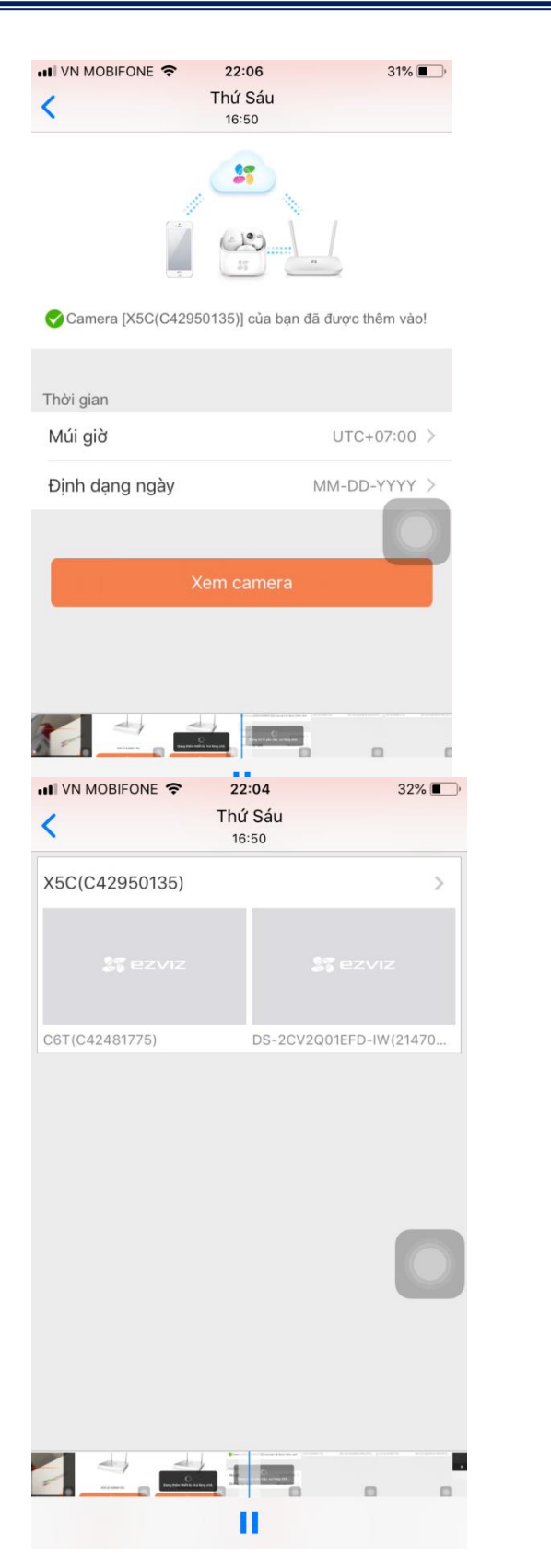

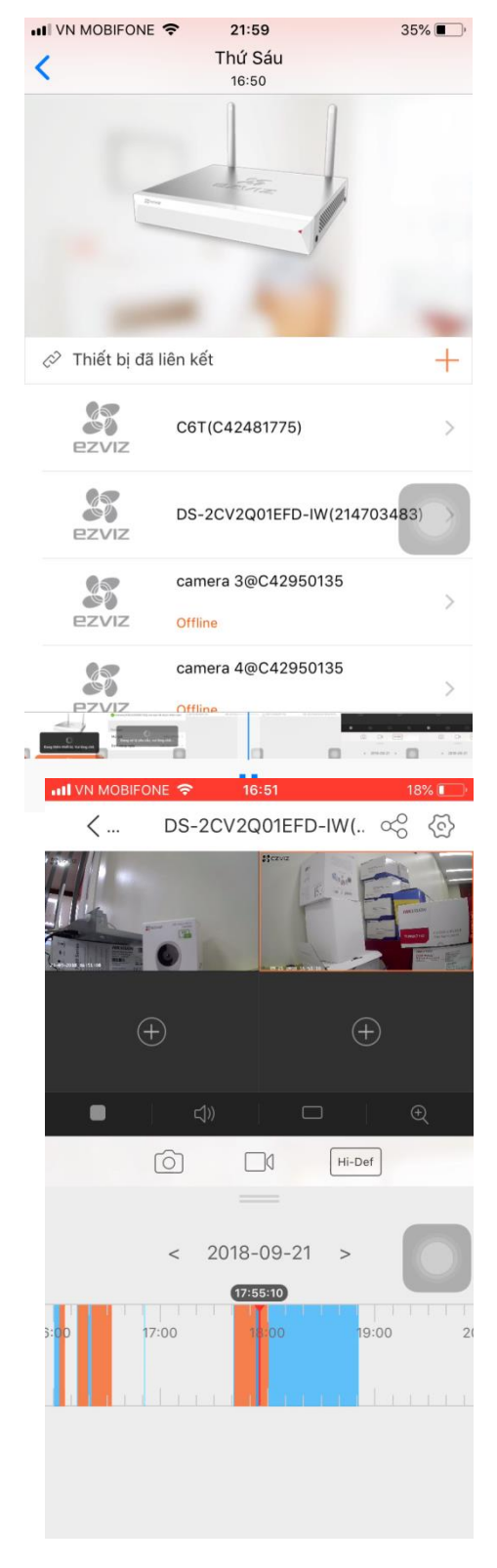

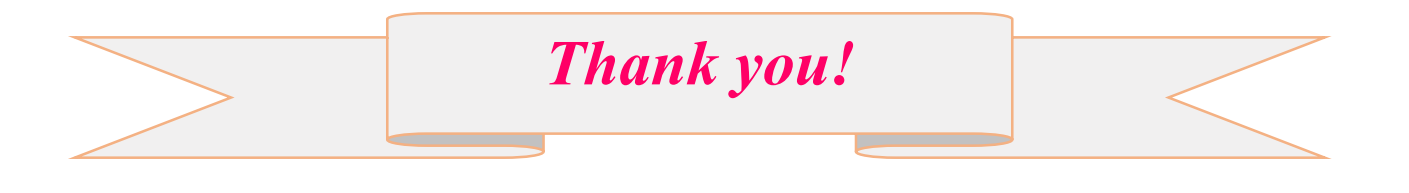